## **Instructions - Tax Receipt**

- 1. Complete <u>one</u> of the fields listed below and click search or enter:
  - Tax ID <u>or</u>
  - Owner Last Name <u>or</u>
  - Site Address Fire Number
- Public Access Real Estate Search Tax ID: Alt./Legacy ID: PTN: -Owner Name: Last/Org.: First: Site Address: #: Road: Tax Bill Search Results - Records Found: 1 Tax Records Property

- A list of parcels will appear on the left-hand side. Click the property you want to view and the property selected will turn yellow.
- **3.** Click on Tax Records tab.
- **4.** Select the tax year.
- **5.** Below payments, click on the receipt number.
- A receipt will be generated to view or print. Click print.

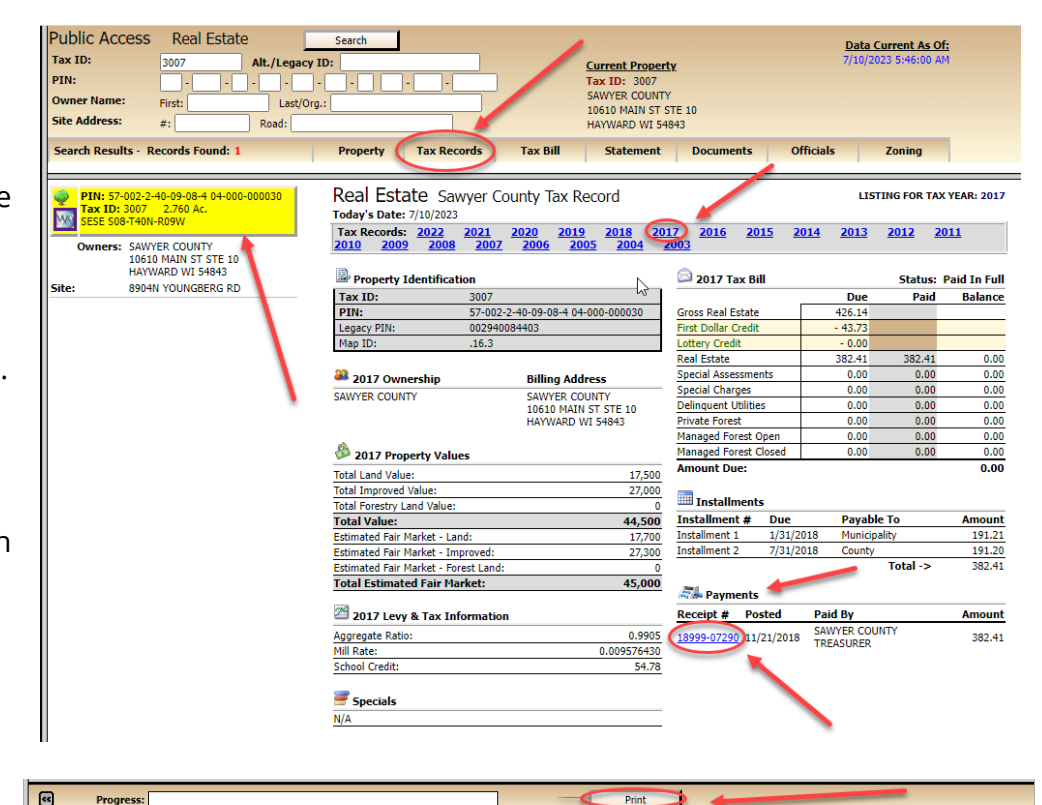

Please note, there are seven tabs to click on for information: **Property, Tax Records, Tax Bill, Statement, Documents, Officials and Zoning** 

Visit <u>www.sawyercountygov.org/tax</u> for tax related information including changing your mailing address, printing tax bills, statements and receipts, or details regarding payment options and lottery credits. If you are experiencing problems viewing your tax receipt or accessing the website, please call or email the Sawyer County Treasurer's office for further assistance.

Phone: 715-634-4868 Email: <u>dept-treasurer@sawyercountgov.org</u>

## **Instructions - Tax Bill**

Public Access

Tax ID:

Real Estate

Search

Property

Alt./Legacy ID:

Last/Org.

Road:

Tax Records

Search

Tax Bill

Tax

3007

57-002

002940

.16.3

(002) T

S08 T40

Real Estate Sawyer Co

Today's Date: 7/12/2023

Description

Tax ID:

Map ID:

STR:

Legacy PIN:

Municipality:

PIN:

Alt./Legacy ID:

- 1. Complete one of the fields listed below PIN: **Owner Name:** Last/Org.: and click search: First: Site Address: #: Road: Search Results - Records Found: Tax ID or • Public Access Owner Last Name or System Explorer Real Estate Tax ID: Sawyer County Public Access 7/12/2023 3007 Site Address (Fire Number) PTN: Real Estate Owner Name: First: Personal Property Site Address: #: Sawyer County Home Page esults - Records Found: **2.** A list of parcels will appear on the Sawyer County Treasurer Page PIN: 57-002-2-40-09-08-4 04-000-000030 left-hand side. Click the property Tax ID: 3007 2.760 Ac. SESE S08-T40N-R09W Online Payment to Sawyer County Treasurer By Credit Card щa you want to view and the property Owners: SAWYER COUNTY Pay 2nd installment or deliquent taxes to the Sawyer County 10610 MAIN ST STE 10 selected will turn yellow. HAYWARD WI 54843 Treasurer by credit card or debit card Site 8904N YOUNGBERG RD or e-check. Online payment options are not accepted by Municipalities.
- Property Tax Records Officials Tax Bill Statement Documents Zoning 3. Click on Tax Records tab. Real Estate Sawyer County Tax Record LISTING FOR TAX YEAR: 2022 Today's Date: 7/12/2023 **4.** Select the tax year. 2018 Tax Records: 2022 2021 <u>2019</u> 2015 2014 2013 2012 2011 2020 <u>2017</u> 2016 2005 2004 2010 Search Results - Records Found: 1 Property Tax Records Tax Bill Statement Documents Officials Zoning 5. Click on Tax Bill tab. PIN: 57-002-2-40-09-08-4 04-000-000030 Tax ID: 3007 2.760 Ac. SESE S08-T40N-R09W TOWN OF BASS LAKE TREASURER STATE OF WISCONSIN - SAWYER COUNTY TOWN OF BASS LAKE REAL ESTATE PROPERTY TAX BILL FOR 2022 Ψ¢ PAYMENTS should reference: Tax ID: 3007 DOCUMENT RECORDING, or anything Else should reference Alternate/Legacy ID: 002-940-08 4403 14412W COUNTY HWY K 0 mers: SAWYER COUNTY HAYWARD WI 54843 DOCUMENT RECORDING, or anything Else s Alternate/Legacy ID: 00 PIN: 57-002-2-40-09-08-4 04-000-000030 Ownership: SAWYER COUNTY 10610 MAIN ST STE 10 HAYWARD WI 54843 Phone: 715-634-8469 8904N YOUNGBERG RD Site Important: Be sure this covers your property. Note that this description is for tax bills only and may not be a full legal description. See reverse side for important information. Property Description / Location of Property 8904N YOUNGBERG RD SAWYER COUNTY 10610 MAIN ST STE 10 HAYWARD WI 54843 Site Address: Description: Sec 08 Tn 40 Rg 09 PRT SESE 6. Click print. • Progress: Print

Please note, there are seven tabs to click on for information: Property, Tax Records, Tax Bill, Statement, Documents, Officials and Zoning

Visit <u>www.sawyercountygov.org/tax</u> for tax related information including changing your mailing address, printing tax bills, statements and receipts, or details regarding payment options and lottery credits. If you are experiencing problems viewing your tax bill or accessing the website, please call or email the Sawyer County Treasurer's office for further Phone: 715-634-4868 Email: <u>dept-treasurer@sawyercountgov.org</u> assistance.

## **Instructions - Tax Statement**

Public Access

Tax ID:

System Explorer

Real Estate

or e-check.

Tax Records

Real Estate Sawyer County Tax Record

2021 2007

RE = Real Estate LC = Lottery Credit FD = First Dollar Credit

2022 TAXES

Tax Due: Tax Paid: Balance:

Interest: Penalty:

Tax Records

Property

Property

Today's Date: 7/12/2023 Tax Records: 2022

Personal Property

Sawyer County Home Page

🔌 Sawyer County Treasurer Page

Online Payment to Sawyer County Treasurer By Credit Card

Pay 2nd installment or deliquent taxes to the Sawyer County

Treasurer by credit card or debit card

Online payment options are not accepted by Municipalities.

Tax Bill

<u>2020</u>

2019

GRE 339.71

Tax ID 12345 Total Due if paid on or before the last day of August, 2023

Tax Bill

Sawyer County Public Access 7/12/2023

Site Address:

PIN: Owner Name: Real Estate

Public Access

Owner Name:

Site Address:

Tax ID:

PTN:

щa

Site

Statement

2018

SA = Special Assessmen SC = Special Charges DU = Delinquent Utilities

(FD) (LC) (0.00) (0.00)

2017 2003

Statement

First:

#:

Search Results - Records Found:

Search

Property

Alt./Legacy ID:

Last/Org.

Road:

Real Estate

Tax Records

Search

Tax Bill

Real Estate Sawyer Co

3007

57-002

002940

.16.3

(002) T

S08 T40

Today's Date: 7/12/2023

Zonina

2012

MFL

LISTING FOR TAX YEAR: 2022

2011

TOT 339.71

169.86 169.85

11.89 2.97

184.71

184.71

Print

Zoning

Description

Tax ID:

Map ID:

STR:

2013

PF = Private Forest MFLO = Managed Forest Land Open MFLC = Managed Forest Land Closed

Officials

<u>2014</u>

DU PF MFLO 0.00 0.00 0.00

Legacy PIN:

Municipality

PIN:

Alt./Legacy ID:

Road:

Last/Org.:

3007

First:

Records Fo

PIN: 57-002-2-40-09-08-4 04-000-000030

10610 MAIN ST STE 10

8904N YOUNGBERG RD

Documents

2016

TAX RECORDS - KEY TO C

RE 339.71

If paid after date above add 2.12 for each additional month

0.00

2015

HAYWARD WI 54843

#:

Tax ID: 3007 2.760 Ac SESE S08-T40N-R09W

Owners: SAWYER COUNTY

- Complete <u>one</u> of the fields listed below and click search:
  - Tax ID <u>or</u>
  - Owner Last Name <u>or</u>
  - Site Address (Fire Number)
- 2. A list of parcels will appear on the left-hand side. Click the property you want to view and the property selected will turn yellow.
- **3.** Click on Tax Records tab.
- **4.** Select the tax year.
- 5. Click on Statement tab.
- **6.** Statement will indicate NO TAXES DUE if taxes are paid in full. If payment is due, select month payment will be made to calculate total due.

«

Progress:

**7.** Click print.

Please note, there are seven tabs to click on for information: **Property, Tax Records, Tax Bill, Statement, Documents, Officials and Zoning** 

Visit <u>www.sawyercountygov.org/tax</u> for tax related information including changing your mailing address, printing tax bills, statements and receipts, or details regarding payment options and lottery credits. If you are experiencing problems viewing your tax statement or accessing the website, please call or email the Sawyer County Treasurer's office for further assistance.

Phone: 715-634-4868 Email: <u>dept-treasurer@sawyercountgov.org</u>